HOW TO INSTALL AN SSL (Secure Socket Layer) on your Website

Table of Contents –

- ➤ What it is
- > Why you should have it on your website
- How to get/install a free ssl certificate from <u>https://www.sslforfree.com/</u>

# What is an SSL Certificate?

**SSL** stands for Secure Sockets Layer, a global standard security technology that enables encrypted communication between a web browser and a web server. It is utilized by millions of online businesses and individuals to decrease the risk of sensitive information (e.g., credit card numbers, usernames, passwords, emails, etc.) from being stolen or tampered with by hackers and identity thieves. In essence, SSL allows for a private "conversation" just between the two intended parties.

To create this secure connection, an **SSL certificate** (also referred to as a "digital certificate") is installed on a web server and serves two functions:

- It authenticates the identity of the website (this guarantees visitors that they're not on a bogus site)
- It encrypts the data that's being transmitted

**HTTPS:** Most crucially for businesses, an SSL certificate is necessary for an HTTPS web address. HTTPS is the secure form of HTTP, and HTTPS websites are websites that have their traffic encrypted by SSL/TLS.

In addition to securing user data in transit, HTTPS makes sites more trustworthy from a user's perspective. Many users won't notice the difference between an http:// and an https:// web address, but most browsers have started tagging HTTP sites as "not secure" in more noticeable ways, attempting to provide incentive for switching to HTTPS and increasing security.

An example of a HTTP Website -

| A Not secure example.com |
|--------------------------|
| example                  |
|                          |

#### A Secured Website -

| ••• *                                   | OptinMonster Features - Lead 🛛 🗙 🕂                                                                                                    |
|-----------------------------------------|----------------------------------------------------------------------------------------------------|
| $\leftrightarrow \   \rightarrow \   G$ | https://optinmonster.com/features/                                                                                                    |
|                                         | Connection is secure<br>Your information (for example, passwords or credit<br>card numbers) is private when it is sent to this<br>site. Learn more |

# Why you need it on your Website

SSL / HTTPS is recommended for all websites on the internet. However, it is absolutely required for all websites that collect user information like login details, payment information, credit cards, and more.

If you are running an e-commerce store, a membership website, or require users to login, then you need to get an SSL certificate right away.

Most online payment services require your website to use SSL/HTTPs before you can receive payments.

Apart from security, SSL certificate also creates a positive impression of your brand among your users. Google also recommends using SSL, and research shows that SSLenabled websites rank slightly higher in search results.

Last but not least, if your website is not using an SSL certificate, then Google Chrome will show your users that your website is not secure.

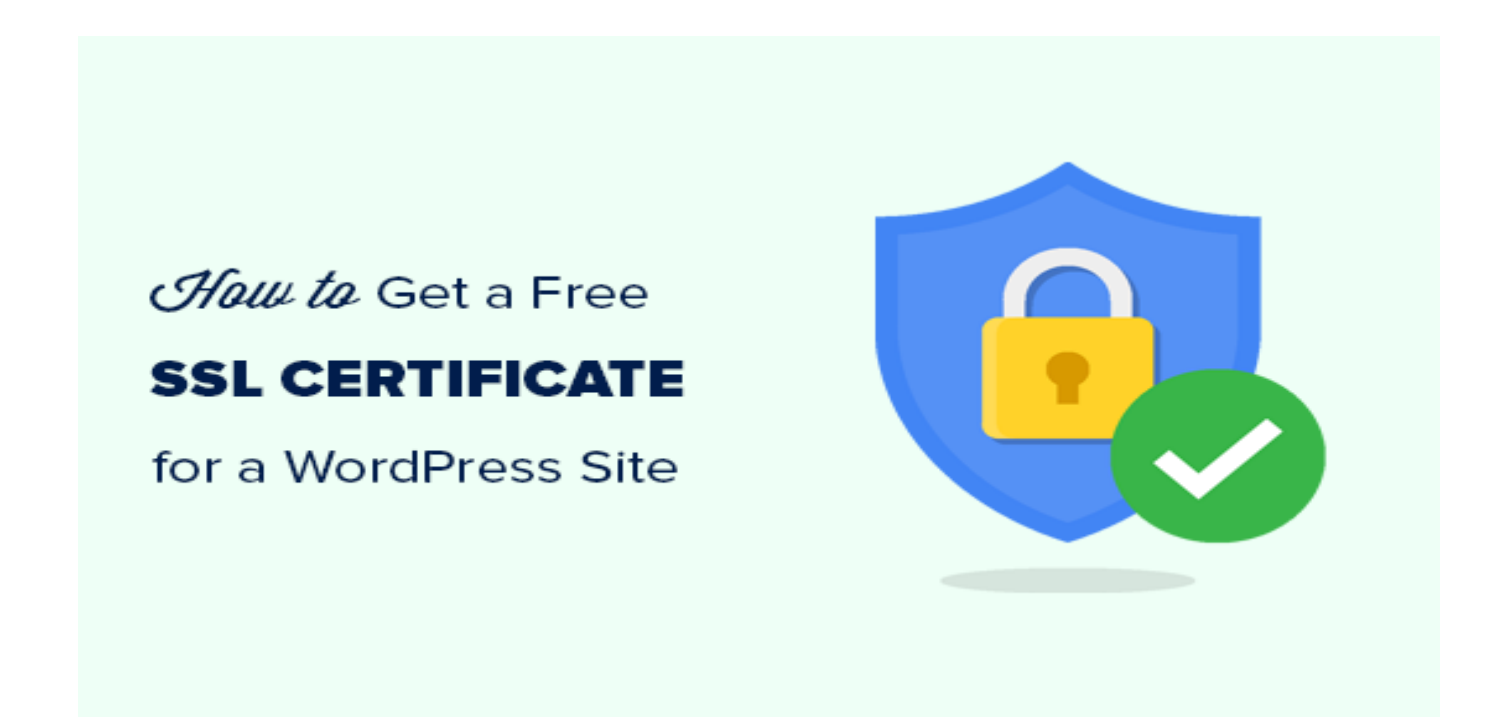

### Steps -

- Make sure you have your cPanel Login Details
- Make sure you have your Wordpress Admin Login Details
- Register an account on <a href="https://www.sslforfree.com/">https://www.sslforfree.com/</a>

## LETS GET STARTED WITH THE INSTALLATION

✓ We need to log into our cPanel – There are about 3 ways to Log into our cPanel Account.

On your browser -

- -- Visit yourdomain.com/cpanel or,
- -- cpanel.yourdomain.com

-- yourdomain:2083

Any one you use will bring you to the login Screenl, there you can fill in your username and password and hit the login button

| 🔲 🟮 🕫 cPanel Login         | × SSL For Free - Free SSL Certifica                                                                                                    | te x +                                |                            |   | - |    |   | - 6 | ] <mark>X</mark> |
|----------------------------|----------------------------------------------------------------------------------------------------|---------------------------------------|----------------------------|---|---|----|---|-----|------------------|
| ← → C ▲ Not secure   cpane | l.yourdomain.com OR yourdomain                                                                                                    | .com/cpanel OR yourdomain.com:2083    |                            | ☆ | 3 | f? | G | *   | • :              |
| Website not Secured        | For Security reasons the domai<br>name used for this tutorial is hi<br>Note: The .com is the extension<br>yours might be .org, .com.ng, .it<br>Then to access cPanel, you do<br>yourdomain.org/cpanel depend<br>on the extension | n<br>dden<br>o, etc<br><b>Pane</b> /° |                            |   |   |    |   |     |                  |
|                            |                                                                                                    | Username                              |                            |   |   |    |   |     |                  |
|                            |                                                                                                    | L Enter your username.                | Insert in your<br>username |   |   |    |   |     |                  |
|                            |                                                                                                    | Password                              |                            |   |   |    |   |     |                  |
|                            |                                                                                                    | Enter your account password.          | Your password here         |   |   |    |   |     |                  |
|                            |                                                                                                    | Log in                                | 5                          |   |   |    |   |     |                  |
|                            |                                                                                                    | Reset Password                        | Hit the login<br>button    |   |   |    |   |     |                  |
|                            | قىرىيىة Българ                                                                                                    | ски čeština dansk Deutsch             | Ελληνικά español           |   |   |    |   |     |                  |
|                            |                                                                                                    |                                       |                            |   |   |    |   |     | Ţ                |

If successful, You get a screen like this  $- \rightarrow$  Below

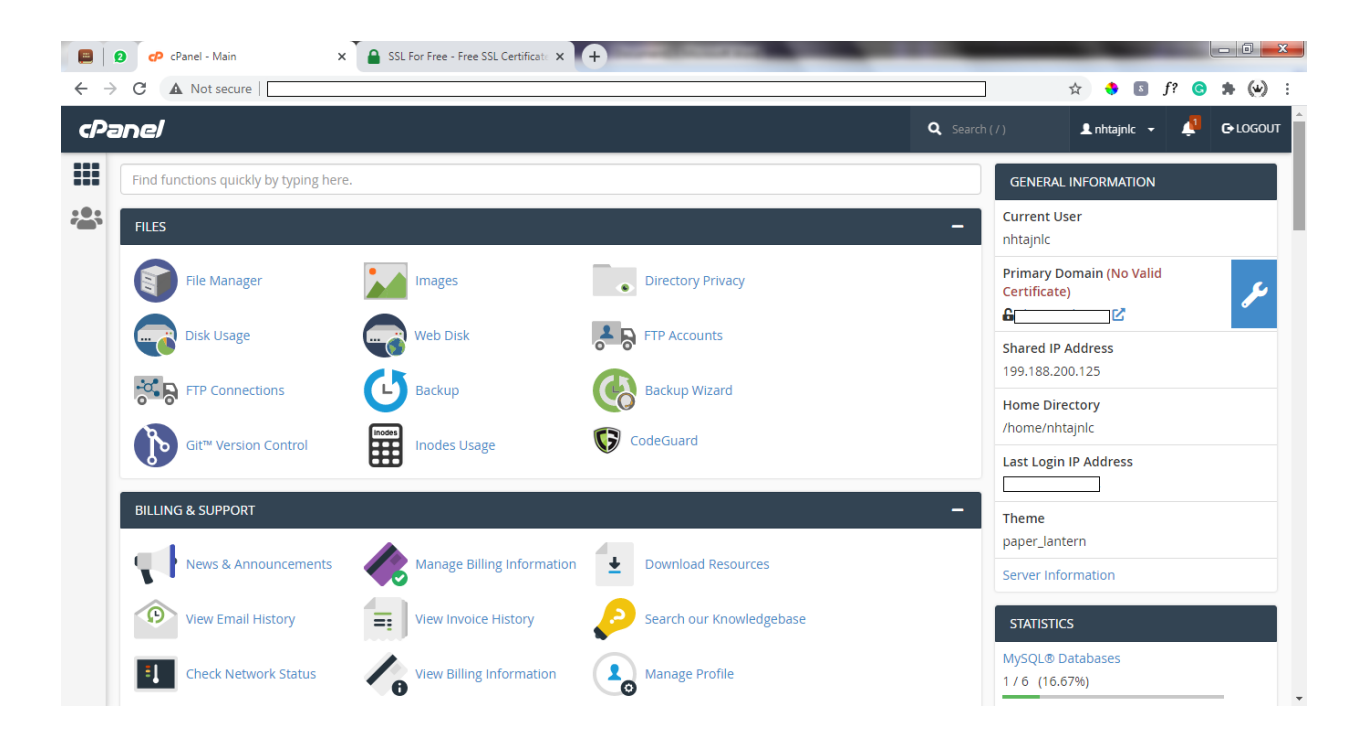

✓ Next, we need an admin email – <u>admin@yourdomain.com</u>. We will create that from our control panel (cPanel)

-- From the dashboard – Search for email and click on email account from the list of options that comes after search

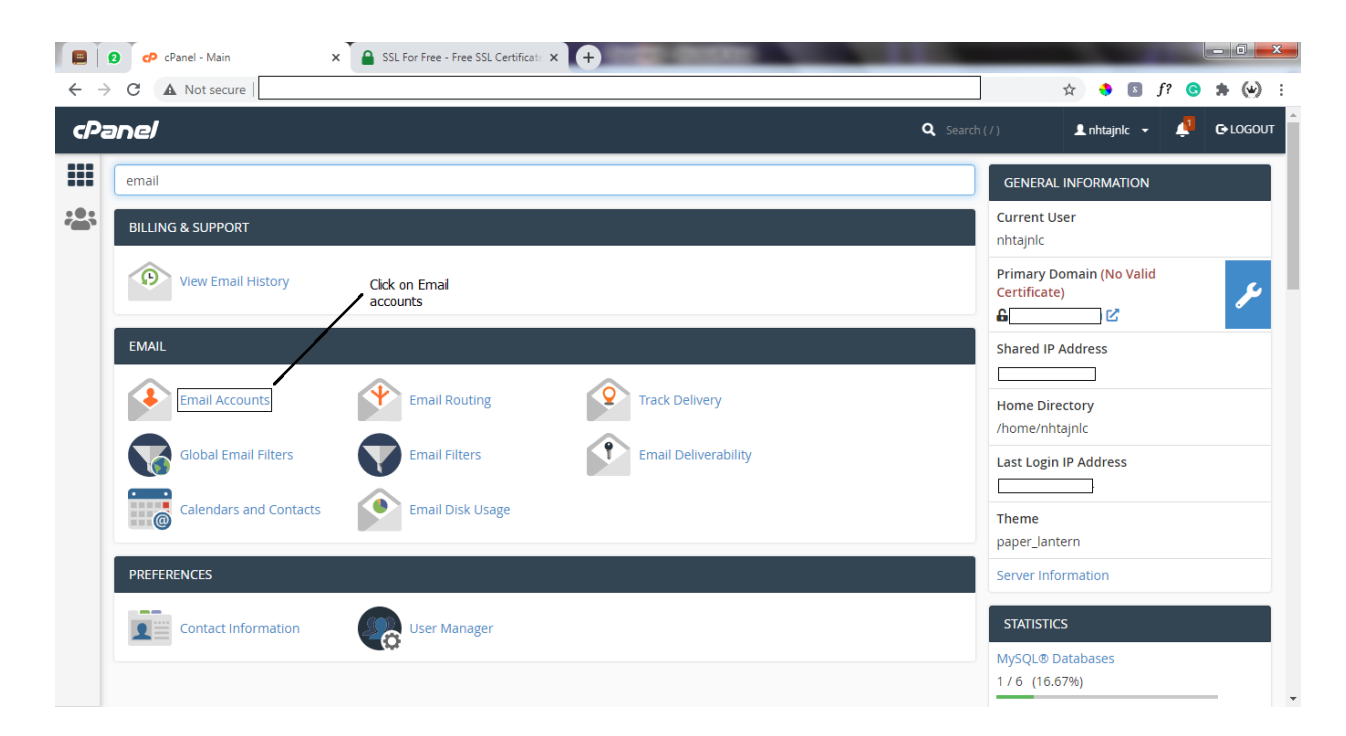

when Clicked, we get to a screen like this (Below), There we can create professional emails (Also, Follow the on screen guide in the Screenshot)

|     | 2 cP cPanel - Email Accounts 🗙 🔒 SSL Fo              | or Free - Free SSL Certificate × + | No. of Concession, Name       |                                                      |                                       |
|-----|------------------------------------------------------|------------------------------------|-------------------------------|------------------------------------------------------|---------------------------------------|
| ← - | C A Not secure                                       |                                    |                               |                                                      | 🖈 🔶 🖪 f? 🕝 🗯 👾 🗄                      |
| cPa | anel                                                 |                                    |                               | <b>Q</b> Search ( / )                                | 💵 NHTAJNLC 👻 🗐 🔂 LOGOUT               |
|     | Email Accounts<br>List Email Accounts                |                                    |                               |                                                      |                                       |
| -   | This feature lets you create and manage email acc    | ounts. Want to learn more? Read o  | our <u>documentation </u> .   | ~                                                    | • Available 2 Used                    |
|     | Search Filter: All Restricted Default Account Exceed | Q led Storage                      |                               |                                                      | << < Page 1 of 1 • > >><br>1 - 3 of 3 |
|     | D DELETE                                             |                                    |                               | Click on the +Create but<br>create a new email accou | ton to                                |
|     | Account 🔨 @ Domain                                   | Restrictions                       | Storage: Used / Allocated / % |                                                      |                                       |
|     | Career@                                              | ✓ Unrestricted                     | 75.25 KB / 250 MB / 0.03%     | CHECK EMAIL                                          | MANAGE CONNECT DEVICES                |
|     | contact@                                             | ✓ Unrestricted                     | 75.29 KB / 20 MB / 0.37%      | CHECK EMAIL                                          | MANAGE CONNECT DEVICES                |
|     | > nhtajnlc Default                                   | ✓ Unrestricted                     | 76.29 KB / ∞                  | CHECK EMAIL                                          | MANAGE CONNECT DEVICES                |
|     | <b>Panel</b> 85.0.27                                 |                                    |                               | Home Trademarks                                      | Privacy Policy Documentation          |

After Clicking on the Create button, We get to a page where we can create the email we will use

Note: You are to Create <a href="mailto:admin@yourdomain.com">admin@yourdomain.com</a>

|                          | 🛛 🕫 cPanel - Email Accounts 🛛 🗙 🔒 SSL For Free - Free SSL Certificat: 🗙 🕇                                                              |                                                                             |
|--------------------------|----------------------------------------------------------------------------------------------------|-----------------------------------------------------------------------------|
| $\leftarrow \rightarrow$ | C A Not secure                                                                                                    | 🖈 🚸 🛽 f? 🕝 🇯 🦦 🗄                                                            |
| cPa                      | anel                                                                                                    | Q Search ( / ) INHTAJNLC - 🖉 G-LOGOUT                                       |
|                          |                                                                                                    | ∞ Available 2 Used                                                          |
| -                        | Username 💿                                                                                                    | BUY MORE 🔿                                                                  |
|                          | admin Username @com                                                                                                    |                                                                             |
|                          | You can use letters, numbers, periods, hyphens, and underscores.<br>Usernames can't have more than 64 characters.<br>Missing a domain? | MISSING A DOMAIN?                                                           |
|                          |                                                                                                    | Subdomains let you create subsections of<br>your domains.                   |
|                          | Security     Set password now.      Provide alternate email.                                                                           | Manage Subdomains                                                           |
|                          | Password                                                                                                    |                                                                             |
|                          | Your account password                                                                                                    | Aliases let you point a domain towards<br>another of your domains' content. |
|                          |                                                                                                    | ✗ Manage Aliases                                                            |
|                          | This password has a strength of 100, which meets or exceeds the system requirement of 50.                                              |                                                                             |
|                          | Storage Space (2) Add the size                                                                                                    |                                                                             |
|                          | (Should not be<br>that much) since                                                                                                    | NEED HELP?                                                                  |
|                          | we just want to<br>use it to get our                                                                                                   | 🕑 About This Interface                                                      |
|                          | SSL Certificate                                                                                                    |                                                                             |
|                          | Automatically Create Folders for Plus Addressing ③                                                                                     |                                                                             |
|                          | Automatically Create Folders O Do Not Automatically Create Folders                                                                     |                                                                             |
|                          |                                                                                                    |                                                                             |

Scroll down and click on the create Button Below. Then we will be redirected to a page with all emails we have created, We can then check email account of the new email we just created.

| C A Not secure                                                                                                    |                                                                                       |                                                                                                    |                                                             | 📄 🖈 🔶 🛯 f? 😋                                                                                              | * (           |
|----------------------------------------------------------------------------------------------------|---------------------------------------------------------------------------------------|----------------------------------------------------------------------------------------------------|-------------------------------------------------------------|----------------------------------------------------------------------------------------------------|---------------|
| anel                                                                                                    |                                                                                       |                                                                                                    | <b>Q</b> Search ( / )                                       | 💄 NHTAJNLC 👻 📫                                                                                            | <b>€</b> +LO( |
| List Email Accounts                                                                                                    |                                                                                       |                                                                                                    |                                                             |                                                                                                    |               |
| This feature lets you create and manage email a                                                                                                    | ccounts. Want to learn more? Rea                                                      | ad our <u>documentation </u> .                                                                                        |                                                             | ∞ <sub>Available</sub> 3 Us                                                                               | sed           |
|                                                                                                    |                                                                                       |                                                                                                    |                                                             | BUY MORE ⊕                                                                                                |               |
| Search                                                                                                    | Q                                                                                     |                                                                                                    |                                                             | < < Page 1 of 1 -                                                                                         | >             |
| Filter: All Restricted Default Account Exce                                                                                                    | eded Storage                                                                          | Click on the check mail to see e<br>will need to do this as some en<br>this tutorial                                  | emails sent to the email ac<br>nail will be sent to the ema | count. We<br>il account for                                                                               | 1-4           |
| Account 🔿 @ Domain                                                                                                    | Restrictions                                                                          | Storage: Used / Allegated / 06                                                                                        | $\rightarrow$                                               |                                                                                                    |               |
| Account - Te bomain                                                                                                    | Restrictions                                                                          | Storage: Used / Anocated / %                                                                                          | $\mathbf{A}$                                                |                                                                                                    |               |
| Admin@com                                                                                                    | ✓ Unrestricted                                                                        | 75.61 KB / 1 MB / 7.38%                                                                                               |                                                             | . MANAGE CONNECT I                                                                                        | DEVIC         |
| Admine com     com     careere L.com                                                                                                    | ✓ Unrestricted                                                                        | 75.61 KB / 1 MB / 7.38%                                                                                               |                                                             | MANAGE CONNECT                                                                                            | DEVIC         |
| Admine com     Admine com     Scareere com     Scareere com     Scare | Vunrestricted     Vunrestricted     Vunrestricted                                     | 75.61 KB / 1 MB / 7.38%           75.25 KB / 250 MB / 0.03%           75.29 KB / 20 MB / 0.37%                        |                                                             | MANAGE CONNECT D                                                                                          | DEVICE        |
| Admine Communication     Admine Communication     Admine Communication     Admine Communication     Admine Communication     Admine Communication                                                                                                    | Vunrestricted     Vunrestricted     Vunrestricted     Vunrestricted     Vunrestricted | 75.61 KB / 1 MB / 7.38%           75.25 KB / 250 MB / 0.03%           75.29 KB / 20 MB / 0.37%           76.29 KB / ∞ |                                                             | MANAGE     CONNECT II       MANAGE     CONNECT II       MANAGE     CONNECT II       MANAGE     CONNECT II | DEVICE        |

When the check mail button Is clicked we will be redirected to the

email account. But most at times there are little challenges we might face

-- We might see a screen like this (Below)

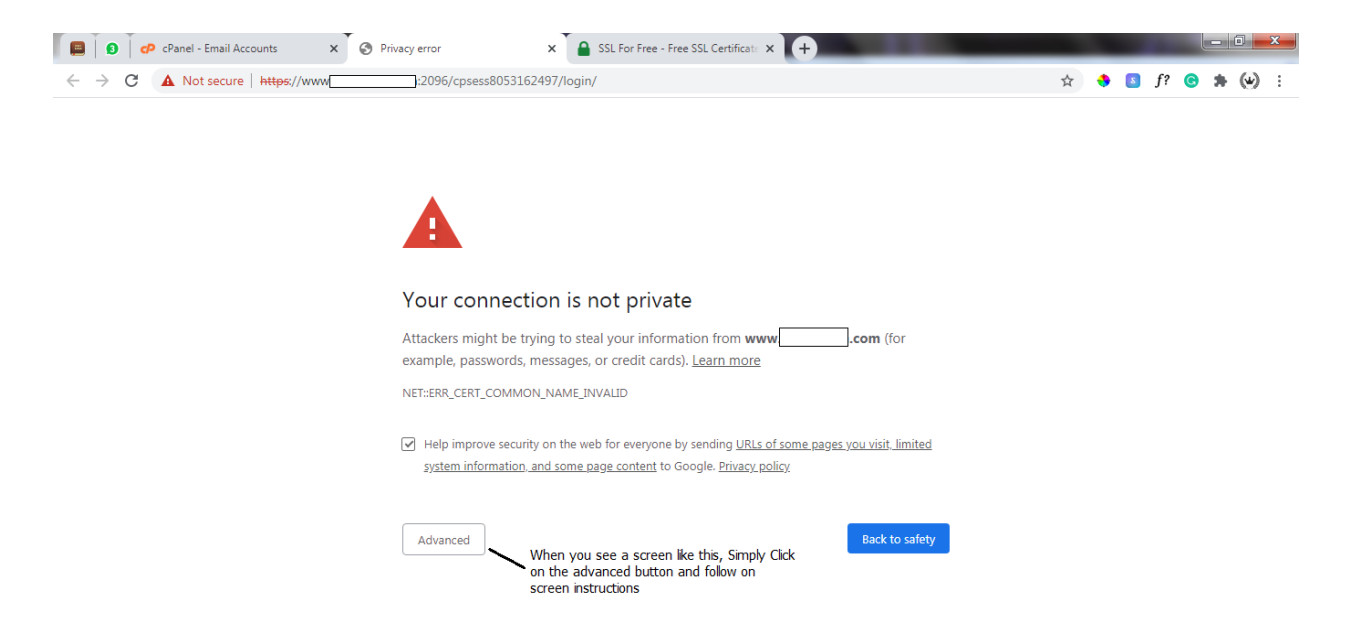

Click on the Advanced Button and follow the Infographic Below

| 🗧 📔 🙆 🕴 cPanel - Email Accounts 🛛 🗙 🖉 Privacy | y error 🗙 🔒 SSL For Free - Free SSL Certificat: 🗙 🕇                                                                                                    |                             |   |   |    |            |     | ×    |
|-----------------------------------------------|----------------------------------------------------------------------------------------------------|-----------------------------|---|---|----|------------|-----|------|
| ← → C ▲ Not secure   https://www.j:           | m:2096/cpsess8053162497/login/                                                                                                    | ☆                           | ٩ | 8 | f? | <b>©</b> : | • 6 | ·) : |
|                                               |                                                                                                    |                             |   |   |    |            |     | *    |
|                                               | •                                                                                                    |                             |   |   |    |            |     | - 1  |
|                                               | <b>A</b>                                                                                                    |                             |   |   |    |            |     |      |
|                                               |                                                                                                    | Website url is hidden for   |   |   |    |            |     |      |
| Ye                                            | our connection is not private                                                                                                    | security purposes           |   |   |    |            |     |      |
| Att                                           | tackers might be trying to steal your information from wwwf<br>ample, passwords, messages, or credit cards). <u>Learn more</u>                                           | <b>com</b> (for             |   |   |    |            |     |      |
| NE                                            | T::ERR_CERT_COMMON_NAME_INVALID                                                                                                    |                             |   |   |    |            |     |      |
| Z                                             | Help improve security on the web for everyone by sending <u>URLs of some pages yo</u><br>system information, and some page content to Google. <u>Privacy policy</u>      | ou visit, limited           |   |   |    |            |     |      |
|                                               | Hide advanced                                                                                                    | Back to safety              |   |   |    |            |     |      |
| Th<br>".r<br>int                              | is server could not prove that it is wwwcom; its security certi<br>egistrar-servers.com. This may be caused by a misconfiguration or an at<br>ercepting your connection. | ificate is from<br>ttacker  |   |   |    |            |     |      |
| Pro                                           | ceed to wwwcom (unsafe) Clic                                                                                                    | k on the<br>oceed to unsafe |   |   |    |            |     |      |

## When clicked we can follow in screen instructions

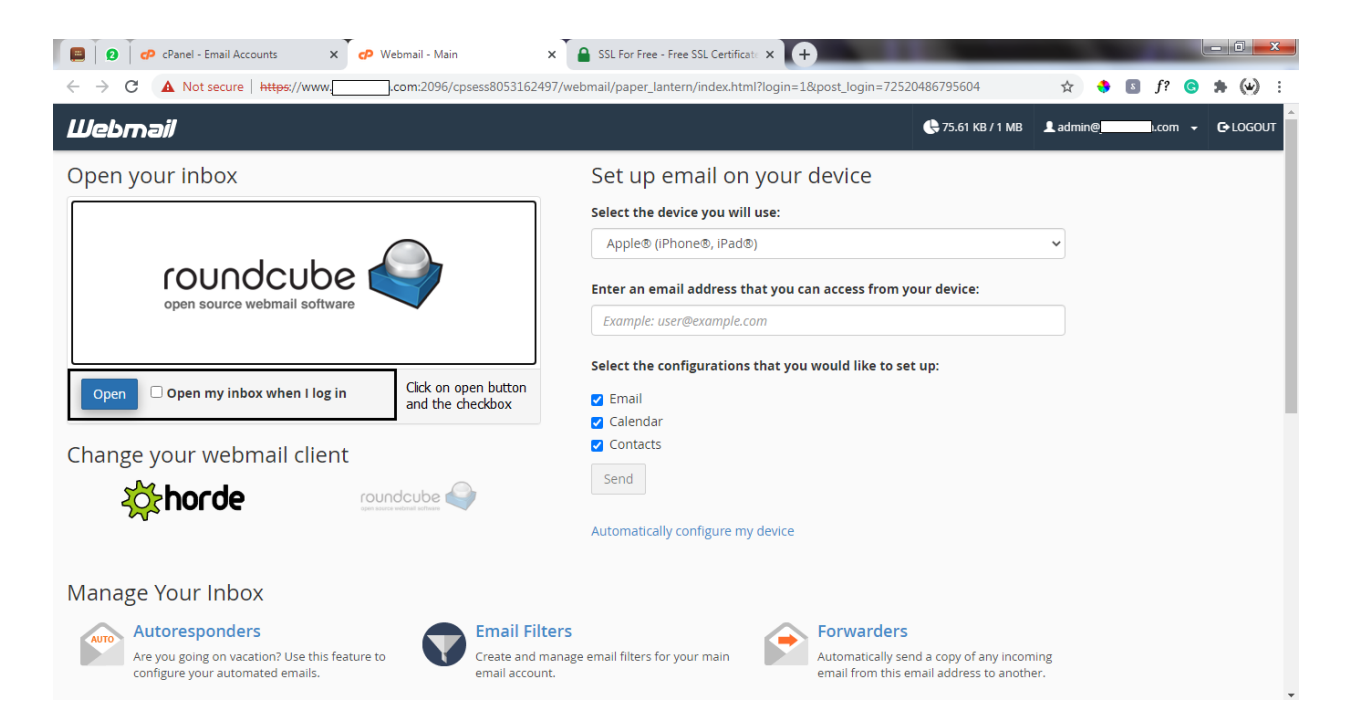

If opened, we can then view our inbox, Just like any mailing platform.

 Next we want to register an Account on <u>https://manage.sslforfree.com/signup</u>

| 📔 📔 🕫 CPanel - Email Accounts 🛛 x 🏹 🥥 (1) Roundcube Webmail :: Inbox 🛛 x 🎽 🔒 SSL For Free Signup | × +                                                                         |
|--------------------------------------------------------------------------------------------------|-----------------------------------------------------------------------------|
| ← → C                                                                                            | 🖈 🤚 🖪 f? 🕝 🇯 🅪 🗄                                                            |
| SSL For Free                                                                                     | Login Register Need Help?                                                   |
| Sign Up                                                                                          |                                                                             |
| Sign up for a free account to create and mana                                                    | age SSL certificates.                                                       |
| Email Address<br>Email Address<br>Password                                                       | Use the email address we just created Insert in a Password for your account |
| l agree to receive important service up<br>Login                                                 | Click on the register<br>Button<br>pdates.                                  |
|                                                                                                  | Prize- Terra                                                                |

We will be redirected to our Dashboard, From the Dashboard, Click on New Certificate

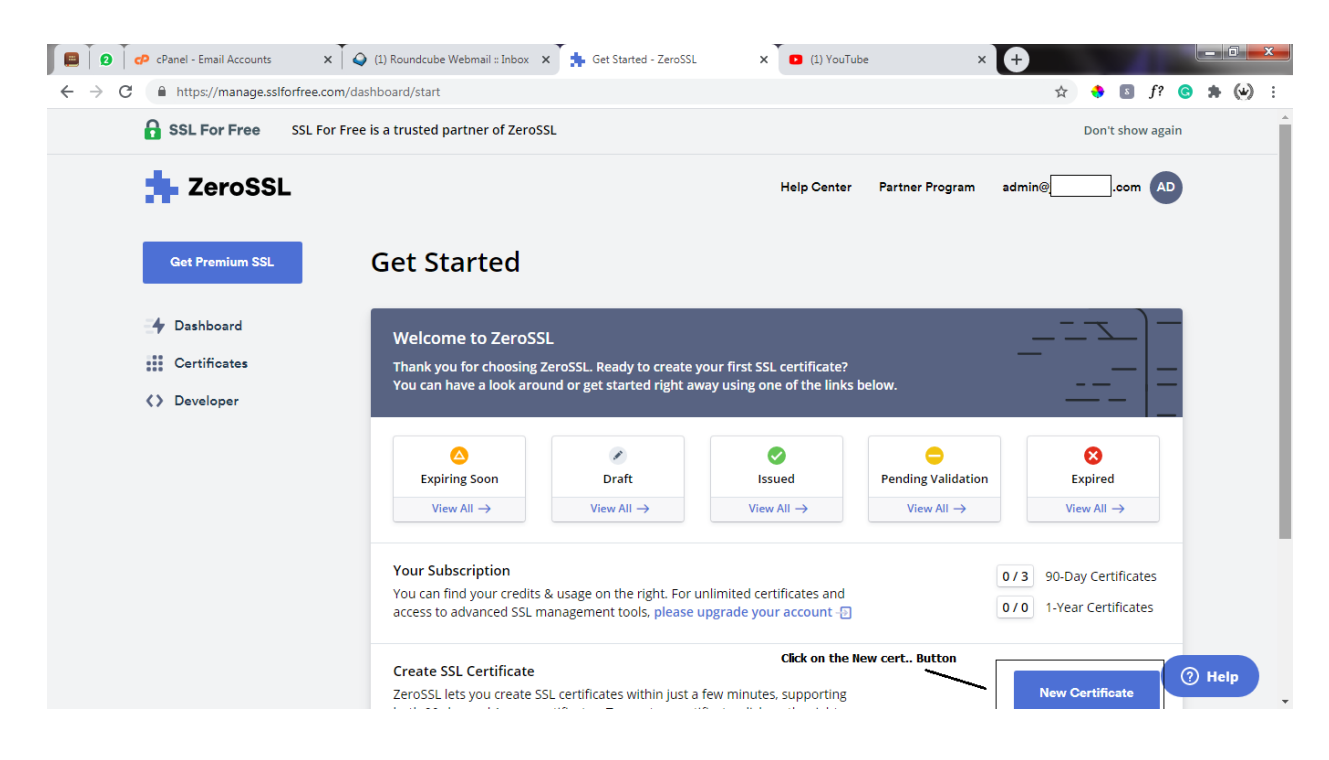

-- Insert in Your domain

| 🗐 🛛 🕐 cPanel - Email Accounts                                       | x 💊 (1) Roundcube Webmail = Inbox x 🐆 New Certificate - ZeroSSL x 🖸 (1) YouTube x +                                                                      |
|---------------------------------------------------------------------|----------------------------------------------------------------------------------------------------|
| $\leftrightarrow$ $\rightarrow$ C $\cong$ https://manage.sslforfree | e.com/certificate/new 🏠 🤞 🖪 f? 🕝 🇯 🅢 🗄                                                                                                    |
| Get Premium SSL                                                     | New Certificate Cancel                                                                                                    |
| 4 Dashboard                                                         | SSL Certificate Setup                                                                                                    |
| Certificates                                                        | You're on your way to issuing a brand-new SSL certificate for one or multiple domains.                                                                   |
| Oeveloper                                                           |                                                                                                    |
|                                                                     | ✓ Domains                                                                                                    |
|                                                                     | I need a wildcard certificate 🕬                                                                                                    |
|                                                                     | Please enter at least one domain to secure. For single-domain certificates<br>the WWW-version of your domain will always be included at no extra charge. |
|                                                                     | Enter Domains                                                                                                    |
|                                                                     | Enter Domain Enter your domain name and Click on Next step Also folow all on screen onstructions                                                         |
|                                                                     | Add Domain PRO     Next Step →                                                                                                    |
|                                                                     | > Validity                                                                                                    |
|                                                                     | > CSR & Contact (2) Help                                                                                                    |

Follow all on screen instructions mainly next step – We get to a pge where we will be asked to verify domain. From the options Select the email we just created and click on next step.

| 🗐 🕒 🕜 cPanel - Email Accounts 🗙 🏹                                      | ) (1) Roundcube Webmail :: Inbox 🗴 🍌 Verify Domain - ZeroSSL 🗙 🚺 (1) YouTube 🗙                                                                                                | Ð     |    |          |       |   | - 6  | 0 💻 | x |
|------------------------------------------------------------------------|----------------------------------------------------------------------------------------------------|-------|----|----------|-------|---|------|-----|---|
| $\leftrightarrow$ $\rightarrow$ C $($ https://manage.sslforfree.com/ce | rtificate/verify/ffa277796126f9178818bdceaf220124                                                                                                    |       | ☆  | \$ 5     | f?    | G | * (  | (*) | : |
| Get Premium SSL                                                        | Verify Domain                                                                                                    |       |    | Verify I | Later |   |      |     |   |
| 4 Dashboard                                                            | Your certificate has been created and is ready for domain verification.                                                                                                    |       |    |          |       |   |      |     | ł |
| Certificates                                                           |                                                                                                    |       |    |          | _     |   |      |     |   |
| > Developer                                                            | jibstartech.com                                                                                                    |       |    |          | - ] — |   |      |     |   |
|                                                                        | Congratulations, your SSL certificate is en route! However, you need to verify ownership<br>of your domain before installing your certificate. Please follow the steps below. |       | _  |          | =     |   |      |     |   |
|                                                                        | <ul> <li>Verification Method forcom</li> </ul>                                                                                                    |       |    |          |       |   |      |     |   |
|                                                                        | We need you to verify ownership of each domain in your certificate.<br>Please select your preferred verification method and click "Next Step".                                |       |    |          |       |   |      |     |   |
|                                                                        | • Email Verification                                                                                                    |       |    |          |       |   |      |     |   |
|                                                                        | Please select an email address below     How to use email verificat                                                                                                    | tion? |    |          |       |   |      |     |   |
|                                                                        | admin@com                                                                                                    |       |    |          |       |   |      |     |   |
|                                                                        | DNS (CNAME) Select email and cick on<br>NTTP File Upload                                                                                                    |       | Ne | xt Step  | →     | 0 | Help |     |   |

After Clicking on the Next Step, We get to another page, where we

will need to verify our domain. An email will be sent to the email account we just created

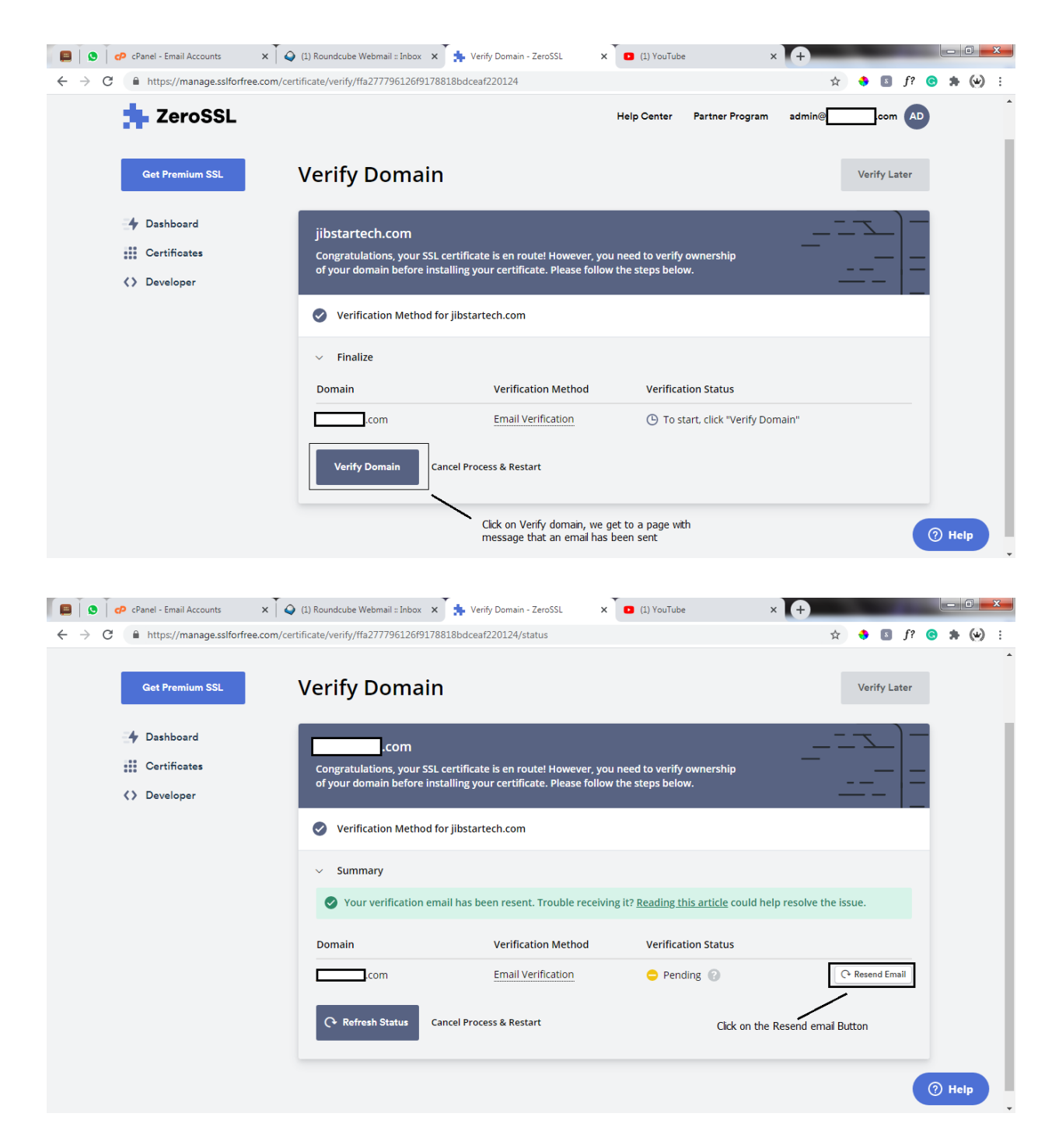

Now the email account we created, that we opened will come in play here. We will need to go to the tab and refresh to see the email that

## has been sent with a title (Verify Domain)

| 🗐 🛛 🖉 🕇 🖬 🖓 cPanel - Emai               | il Accounts 🗙 🍳 (3) Roundcube Webmail :: Inbox 🗙 | 🔹 Verify Domain - ZeroSSL 🛛 🗙 🔶                                                        |                          |                            |                     |
|-----------------------------------------|--------------------------------------------------|----------------------------------------------------------------------------------------|--------------------------|----------------------------|---------------------|
| ← → C ▲ Not secure   +                  | https://wwwcom:2096/cpsess8053162497/3rdpa       | rty/roundcube/?_task=mail&_mbox=INBOX                                                  | ☆                        | 🔶 🖪 f? 📀                   | <b>*</b> ₹ 🕢 :      |
| About                                   |                                                  |                                                                                        |                          | admin@                     | com <b>ປ Logout</b> |
| roundcube 🍣                             |                                                  | 🔀 Mail                                                                                 | 👤 Contacts 📰 Calendar    | Settings 存                 | Webmail Home        |
| Refresh Compose Reply                   | Reply all Forward Delete Archive Mark More       | Open this when you get it, Sometimes it tak<br>few minutes, So keep reloading the page | All                      | ¢ Q,*                      | 8                   |
| 🛆 Inbox 3                               | ⇔ - Subject                                      | *                                                                                      | From                     | Date                       | Size 隆 🔗            |
| / Drafts                                | • Verify Domains (reference #12984)              | *                                                                                      | ZeroSSL                  | Today 07:34                | 11 KB               |
| Sent Sent                               | Verify Domains (reference #12984)                | "admin@com"                                                                            | ZeroSSL<br>cPanel on com | Today 07:34<br>Today 06:23 | 11 KB               |
| 🔁 Junk                                  |                                                  |                                                                                        | cruiter on               |                            |                     |
| Trash                                   |                                                  |                                                                                        |                          |                            |                     |
| Archive                                 |                                                  |                                                                                        |                          |                            |                     |
|                                         |                                                  |                                                                                        |                          |                            |                     |
|                                         |                                                  |                                                                                        |                          |                            |                     |
|                                         |                                                  |                                                                                        |                          |                            |                     |
| l i i i i i i i i i i i i i i i i i i i |                                                  |                                                                                        |                          |                            |                     |
|                                         |                                                  |                                                                                        |                          |                            |                     |
|                                         |                                                  |                                                                                        |                          |                            |                     |
|                                         |                                                  |                                                                                        |                          |                            |                     |
|                                         |                                                  |                                                                                        |                          |                            |                     |
|                                         |                                                  |                                                                                        |                          |                            |                     |
|                                         |                                                  |                                                                                        |                          |                            |                     |
| Ø-                                      | Select Threads Messages 1 tr                     | 3 of 3 N ≤ 1 > N                                                                       |                          |                            | _                   |
|                                         |                                                  |                                                                                        |                          |                            |                     |

open the email, Go to verification page and paste the code. Everything will be in the mail

| 🔲 📔 🗊 🗖 🕫 cPanel - E                                                                                                    | ail Accounts 🛛 🗙 💊 (2) Roundcube Webmail :: Verify 🛛 🗙 💆 ZeroSSL Security Se                                                                                                    | rvices 🗴 🗼 Verify Domain - ZeroSSL 🗙 🕂                                                                                                    |
|----------------------------------------------------------------------------------------------------|----------------------------------------------------------------------------------------------------|----------------------------------------------------------------------------------------------------|
| ← → C ▲ Not secure                                                                                                    | https://www.jibstartech.com:2096/cpsess8053162497/3rdparty/roundcube/?_task=r                                                                                                    | nail&_caps=pdf%3D1%2Cflash%3D0%2Ctiff%3D0 🏠 🔶 💿 f? 📀 🏚 🗐 🧼 🗄                                                                                                    |
| About                                                                                                    |                                                                                                    | admin@iiiiii.com 🕐 Logout                                                                                                    |
| roundcube 🍣                                                                                                    |                                                                                                    | 🔀 Mail 💄 Contacts 📰 Calendar 🔅 Settings 🌈 Webmail Home                                                                                                    |
| Back Compose Reply                                                                                                    | Reply all Forward Delete Hove Print Archive Mark More                                                                                                    |                                                                                                    |
| 🛆 Inbox 🔹 2                                                                                                    | Verify Domains (reference #12984)                                                                                                    | Message 1 of 3 🔳 🕨                                                                                                    |
| Drafts Sent                                                                                                    | From ZeroSSL 1*<br>To admine com 1*<br>Date Today 07:34                                                                                                    | 0 E                                                                                                    |
| Image: Second second secon | Verify Domains:<br>WWWcom<br>We have received a request to issue ar<br>wwwcom. To verify owner<br>navigate to our verification page and er<br>Go To Verification Page<br>On the verification page, please enter the<br>Verification Key | Com a SSL certificate for the following domains: ship of your domains, please use the link below to ter your verification key. the following key: Copy code, Click the link and subit |
|                                                                                                    | JnesCf8dYNBu2cIOQ*FrDvhBE8D<br>If you think this request was sent in error<br>that rejecting domain verification will ca                                                                                                    | h6x9W<br>or, you can reject domain verification. Please note<br>ncel the associated SSL certificate.                                                                                  |

Verifucation Page -

| 📰 📔 🕄 🗖 🗖 🖓 cPanel - En                      | nail Accounts x 🗴 🖸 ZeroSSL Security Services x 🚺 💆 ZeroSSL Security Services x                                                                                                    | Verify Domain - ZeroSSL × + | ×    |
|----------------------------------------------|----------------------------------------------------------------------------------------------------|-----------------------------|------|
| $\leftarrow$ $\rightarrow$ C $$ https://secu | re.trust-provider.com/products/EnterDCVCode?orderNumber=400579013                                                                                                    | 🖈 🔶 🖪 f? 😋 🇯 🖗              | •) : |
|                                              | ZeroSSL                                                                                                    |                             |      |
|                                              | Domain Control Validation (Part 2)                                                                                                    |                             |      |
|                                              | Domain Control Validation (Part 2)                                                                                                    |                             |      |
|                                              | The validation code for Order #400579013 has been sent to you in the email with reference #12984. Please specify it in the following field and click Next. NEXT > Paste Code, Click Next and Close |                             |      |
|                                              | Wndows                                                                                                    | Tuesday October 6, 2020     |      |

Go back to your Zero SSL Dahboard and Refresh Status

| 📰 🛛 🕄 🗖 🖓 cPanel - Email Accounts 🛛 🗙                                    | Verify Domain - ZeroSSL ×               | +                                                                                   |                                                    | 1         |          |     |                  |     | ×   |
|--------------------------------------------------------------------------|-----------------------------------------|-------------------------------------------------------------------------------------|----------------------------------------------------|-----------|----------|-----|------------------|-----|-----|
| $\leftrightarrow$ $\rightarrow$ C $($ https://manage.sslforfree.com/cert | tificate/verify/ffa277796126f9178818bdc | eaf220124/status                                                                    |                                                    | \$        | 8        | f?  | <mark>c</mark> 1 | • @ | ) : |
| Get Premium SSL                                                          | Verify Domain                           |                                                                                     |                                                    | Ve        | erify La | ter |                  |     | -   |
| 4 Dashboard                                                              | .com                                    |                                                                                     | _                                                  |           | _        | ) — |                  |     |     |
| Certificates                                                             | Congratulations, your SSL certific      | ate is en route! However, you ne                                                    | ed to verify ownership                             |           | _        | _   |                  |     |     |
| > Developer                                                              | of your domain before installing        | your certificate. Please follow the                                                 | e steps below.                                     |           | -        |     |                  |     |     |
|                                                                          | Verification Method for jibst           | artech.com                                                                          |                                                    |           |          |     |                  |     |     |
|                                                                          | <ul> <li>Summary</li> </ul>             |                                                                                     |                                                    |           |          |     |                  |     |     |
|                                                                          | Your verification email has             | been resent. Trouble receiving it                                                   | ? <u>Reading this article</u> could help resolve t | he issue. |          |     |                  |     |     |
|                                                                          | Domain                                  | Verification Method                                                                 | Verification Status                                |           |          |     |                  |     |     |
|                                                                          | com                                     | Email Verification                                                                  | 😑 Pending 🕜                                        | C Res     | end Em   | ail |                  |     |     |
|                                                                          | C Refresh Status Cancel Pr              | ocess & Restart<br>ick on refresh status Button and<br>illow on screen instructions |                                                    |           |          |     |                  |     |     |

If Verified, You Get the Success Message

| 🗐 🗴 🔽 🕫 cPanel - Email Accounts                                        | <                                                                                                    | × Verify Domain - ZeroSSL                                                                                                    | ×                                                                                                    |   |   |    |            |      | x   |
|------------------------------------------------------------------------|----------------------------------------------------------------------------------------------------|----------------------------------------------------------------------------------------------------|----------------------------------------------------------------------------------------------------|---|---|----|------------|------|-----|
| $\leftrightarrow$ $\rightarrow$ C $($ https://manage.sslforfree.com/ce | rtificate/verify/ffa277796126f917881                                                                                                    | 8bdceaf220124/status                                                                                                    |                                                                                                    | ☆ | 8 | f? | <b>G</b> 1 | •    | ) : |
| Get Premium SSL                                                        | Verify Domain                                                                                                    |                                                                                                    |                                                                                                    |   |   |    |            |      | •   |
| <ul> <li>Dashboard</li> <li>Certificates</li> <li>Developer</li> </ul> | .com<br>Congratulations, your SSL ce<br>of your domain before instal<br>Verification Method for j<br>Summary<br>Congratulations, your<br>download and install it | rtificate is en route! However, you n<br>ling your certificate. Please follow th<br>jibstartech.com<br>domains have been verified. As soor | eed to verify ownership<br>re steps below.<br>nas our system has issued your certificat<br>Certificate" to continue. |   |   |    |            |      |     |
|                                                                        | Domain                                                                                                    | Verification Method                                                                                                    | Verification Status                                                                                                  |   |   |    |            |      |     |
|                                                                        | com                                                                                                    | Email Verification                                                                                                    | Verified                                                                                                    |   |   |    |            |      |     |
|                                                                        | Install Certificate                                                                                                    | <ul> <li>Click on Install Certificate</li> </ul>                                                                                           | ۲<br>Success Message                                                                                                 |   |   |    |            |      |     |
|                                                                        |                                                                                                    |                                                                                                    |                                                                                                    |   |   |    | <b>⊘</b> ⊧ | lelp | Ţ   |

Next we will Download our Certificates - It will be downloaded as a zipped file. Then on our Laptop we can locate it on our downloads folder the extract it.

| 📮 📔 🚺 🗖 🖓 cPanel - Email Accounts 💦 🗲                                                                                                   | 🔰 🗛 (2) Roundcube Webmail :: Verify   🗙 📥 Install Certificate - ZeroSSL 💦 🗙 🕂                                                                                                    |   | 5 |       |    | l | - ( |     | × |
|----------------------------------------------------------------------------------------------------|----------------------------------------------------------------------------------------------------|---|---|-------|----|---|-----|-----|---|
| $\leftrightarrow$ $\rightarrow$ C $($ https://manage.sslforfree.com/ce                                                                  | rtificate/install/ffa277796126f9178818bdceaf220124                                                                                                    | ☆ | - | 8     | f? | G | *   | (*) | : |
| <ul> <li>← → C</li> <li>▲ https://manage.sslforfree.com/ce</li> <li>▲ Dashboard</li> <li>∰ Certificates</li> <li>∢ Developer</li> </ul> | <ul> <li>Your certificate has been issued and is ready for installation. To continue, please follow the steps below:         <ul> <li>.com</li> <li>.com</li> <!--</th--><th>☆</th><th>•</th><th>s<br/></th><th>f?</th><th></th><th>*</th><th>۲</th><th>:</th></ul></li></ul> | ☆ | • | s<br> | f? |   | *   | ۲   | : |
|                                                                                                    | > Installation Complete                                                                                                    |   |   |       |    | 0 | Hal |     |   |
|                                                                                                    |                                                                                                    |   |   |       |    | Ŷ | nei |     |   |

Now go to your Downloads folder your Laptop/Desktop, Then locate the file and extract it.

| AL HT WAT                                                                                                    |                 |                                                                                               |
|----------------------------------------------------------------------------------------------------|-----------------|-----------------------------------------------------------------------------------------------|
| O ♥ ↓ Hp ▶ Downloads ▶                                                                                                    |                 | ← 😽 Search Downloads 🔎                                                                        |
| Organize   Include in library   Share with   Slide show                                                                                                    | Burn New folder | <b>■ • • •</b>                                                                                |
| Image: Construction       Image: Construction         Image: Construction       Image: Construction         Image: Constretion       Image: Constretion | ilustrations    | It will be downloaded with your website name for easy accessibility. Right Click and Extract. |
| 8 items                                                                                                    |                 |                                                                                               |

# Extract the File --

| A 44                                         | 6 A ( ) *            |              |              |                    | 1-3                   | Contraction of the local division of the local division of the loc |     | 1000 | 1.00     |          | • | x |
|----------------------------------------------|----------------------|--------------|--------------|--------------------|-----------------------|----------------------------------------------------------------------------------------------------|-----|------|----------|----------|---|---|
| <b>O</b> - <b></b>                           | Hp      Downloads    |              |              |                    |                       |                                                                                                    |     |      | Search D | ownloads |   | P |
| Organize 💌                                   | Include in library 🔻 | Share with 💌 | Slide show   | Burn New fold      | ler                   |                                                                                                    |     |      |          | -        |   | • |
| ☆ Favorites ⇒ Libraries ★ Computer ♥ Network |                      | apps         | Ecommerce    | illustrations      | .com                  |                                                                                                    |     |      |          |          |   |   |
|                                              |                      |              | This<br>go l | s is how the extra | cted zipped file will | look like. Open th<br>search for SSL                                                                                                    | Nen |      |          |          |   |   |
| 8 it                                         | ems                  |              |              |                    |                       |                                                                                                    |     |      |          |          |   |   |

Open the folder -

| HILLS N.          | other from                            |                                  | 1.1         |      | _ |                            |
|-------------------|---------------------------------------|----------------------------------|-------------|------|---|----------------------------|
|                   | Downloads + .com                      |                                  |             |      |   | ← 4 Search jibstartech.com |
| Organize 👻 🔀 Oper | n Share with 🔻 Burn New folde         | er                               |             |      |   | ≣≕ ▼ 🗍 🔞                   |
| 🔆 Favorites       | Name                                  | Date modified                    | Туре        | Size |   |                            |
|                   | Ca_bundle                             | 06/10/2020 1:16 PM               | CRT File    | 3 KB |   |                            |
| 🥽 Libraries       | Certificate                           | 06/10/2020 1:16 PM               | CRT File    | 3 KB |   |                            |
| _                 | o private                             | 06/10/2020 1:16 PM               | KEY File    | 2 KB |   |                            |
| 🌉 Computer        |                                       | <b>`</b>                         |             |      |   |                            |
| 🚱 Network         |                                       |                                  |             |      |   |                            |
|                   |                                       |                                  |             |      |   |                            |
|                   | This                                  | are the three main files we      | nood Kindi  | hr.  |   |                            |
|                   | mak                                   | e sure you have extracted.       | If you have | en't |   |                            |
|                   | look                                  | up a little bit and do that.     |             |      |   |                            |
|                   |                                       |                                  |             |      |   |                            |
|                   |                                       |                                  |             |      |   |                            |
|                   |                                       |                                  |             |      |   |                            |
|                   |                                       |                                  |             |      |   |                            |
|                   |                                       |                                  |             |      |   |                            |
|                   |                                       |                                  |             |      |   |                            |
|                   |                                       |                                  |             |      |   |                            |
|                   |                                       |                                  |             |      |   |                            |
|                   |                                       |                                  |             |      |   |                            |
|                   |                                       |                                  |             |      |   |                            |
|                   |                                       |                                  |             |      |   |                            |
|                   |                                       |                                  |             |      |   |                            |
|                   |                                       |                                  |             |      |   |                            |
|                   |                                       |                                  |             |      |   |                            |
|                   |                                       |                                  |             |      |   |                            |
| 3 items selec     | ted Date modified: 06/10/2020 1:16 PM | Date created: 06/10/2020 12:11 P | м           |      |   |                            |
| <b>V</b>          | Size: 6.30 KB                         |                                  |             |      |   |                            |

-- Next we go back to cPanel and Search for SSL

|              | 🛛 🗖 🕫 cP cPanel - Main x 🌟 Install Certificate - ZeroSSL x 🕇                                                             |                                          |
|--------------|----------------------------------------------------------------------------------------------------|------------------------------------------|
| $\leftarrow$ | C 🛦 Not secure   http://wwwcom:2082/cpsess9577887656/frontend/paper_lantern/index.html?login=1&post_login=76829546437354 | 🖈 🚸 🛽 f? 🕲 🗯 🅪 🗄                         |
| cPa          | anel Q search                                                                                                    | n(/) L nhtajnk - 🦊 C-LOGOUT              |
|              | 554                                                                                                    | GENERAL INFORMATION                      |
| ·•·          | SECURITY                                                                                                    | Current User<br>nhtajnlc                 |
|              | SSL/TLS SSL/TLS Status                                                                                                   | Primary Domain (No Valid<br>Certificate) |
|              |                                                                                                    | Shared IP Address                        |
|              | Click on SSL/TLS                                                                                                    | Home Directory                           |
|              |                                                                                                    | /home/nhtajnlc<br>Last Login IP Address  |
|              |                                                                                                    | Theme                                    |
|              |                                                                                                    | paper_lantern                            |
|              |                                                                                                    | Server Information                       |
|              |                                                                                                    | STATISTICS                               |
|              |                                                                                                    | MySQL® Databases                         |
|              |                                                                                                    | 1/6 (16.67%)                             |

Next we Click on the Manage SSL Sites

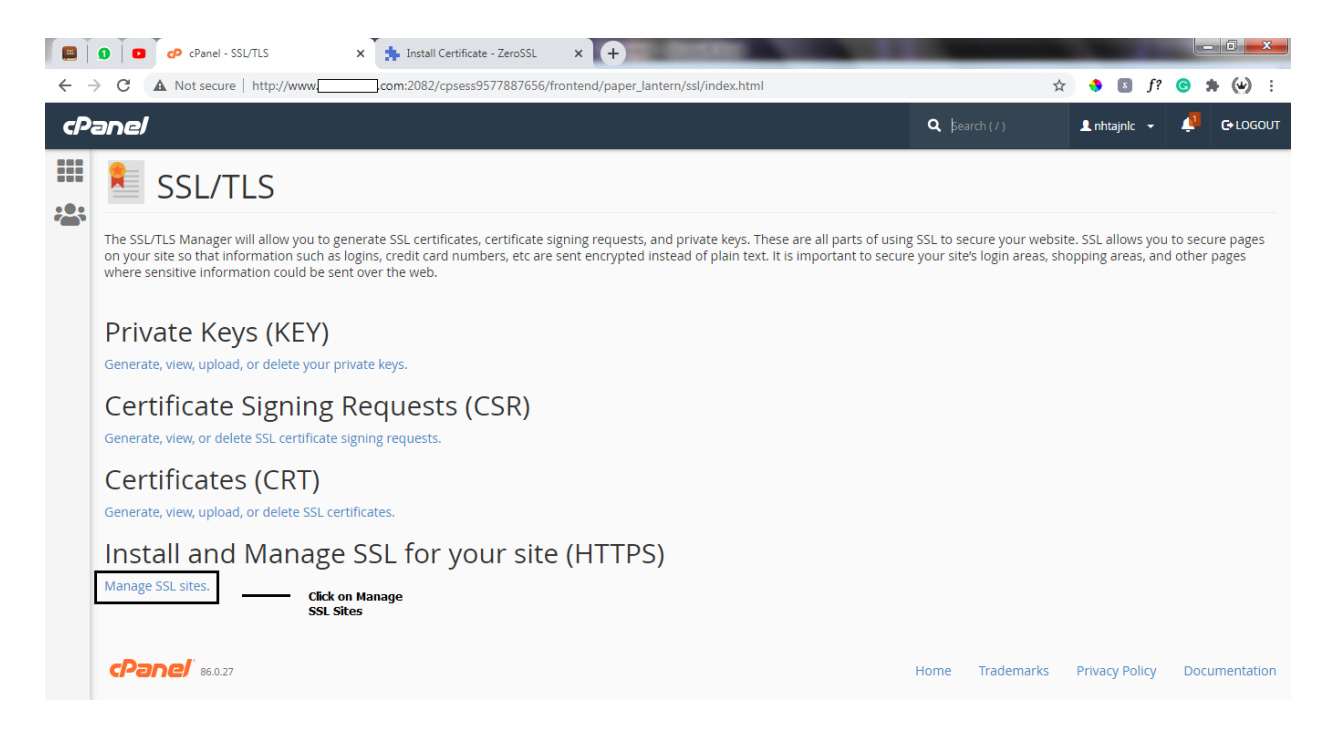

### Here, We can Install the SSL Certificate on our Domain

|                                 | 0   0                | cP anel - SSL/TL                            | s ×              | h Install Certifica  | te - ZeroSSL    | × +                   |                                                                   |                                                                     |                            | _               |              | - 0 <mark>- x</mark> |
|---------------------------------|----------------------|---------------------------------------------|------------------|----------------------|-----------------|-----------------------|-------------------------------------------------------------------|---------------------------------------------------------------------|----------------------------|-----------------|--------------|----------------------|
| $\leftrightarrow$ $\rightarrow$ | C                    | A Not secure   ht                           | tp://www.        | .com:2082/cpsess     | 9577887656/f    | rontend/paper_lant    | ern/ssl/install.html                                              |                                                                     |                            | ☆ 🔶             | s f? 🤆       | **                   |
| cPa                             | ane/                 |                                             |                  |                      |                 |                       |                                                                   |                                                                     | <b>Q</b> Search ( / )      | 👤 nhtajnlc      | - 📣          | € LOGOUT             |
|                                 |                      |                                             |                  |                      |                 |                       |                                                                   |                                                                     |                            |                 |              |                      |
|                                 | Inst                 | all an SSL                                  | . Websit         | e                    |                 |                       |                                                                   |                                                                     |                            |                 |              |                      |
|                                 | Note<br>secur        | : You don't have a d<br>red websites.       | edicated IP addr | ess. Browsers that   | vere released   | l before 2013 may     | not support <u>SNI</u> .                                          | Because of this, us                                                 | ers may see false security | / warnings when | they visit y | our SSL-             |
|                                 | Brows                | se Certificates                             |                  |                      |                 |                       |                                                                   |                                                                     |                            |                 |              |                      |
|                                 | Selec                | t a Domain                                  |                  | ~                    | Clcick and s    | elect                 |                                                                   |                                                                     |                            |                 |              |                      |
|                                 | IP Addr<br>199.188   | ess<br>3.200.125                            |                  |                      | your domair     | 1                     |                                                                   |                                                                     |                            |                 |              |                      |
|                                 | Certific             | ate: (CRT)                                  |                  |                      |                 |                       |                                                                   |                                                                     |                            |                 |              |                      |
|                                 |                      |                                             |                  |                      |                 |                       | Go to the Ext<br>laptop/Deskt<br>file. Right Clic<br>or Notepad + | racted file on your<br>op and locate the<br>k and open with ei<br>+ | certificate<br>ther VSCode |                 |              |                      |
|                                 | The cert<br>retrieve | tificate may already<br>it for your domain. | be on your serve | er. You can either p | aste the certif | ficate here or try to |                                                                   |                                                                     |                            |                 |              |                      |
|                                 | Private              | Key (KEY)                                   |                  |                      |                 |                       |                                                                   |                                                                     |                            |                 |              |                      |

|    | 😧 🔽 🕫 cPanel - SSL/TLS 🗙 📩 Install Certificate - ZeroSSL 🗙 🕂                                                                                                    |                                                                  |
|----|----------------------------------------------------------------------------------------------------|------------------------------------------------------------------|
| ←  | → C 🛦 Not secure   http://www:2082/cpsess9577887656/frontend/paper_lantern/ssl/install.html                                                                                                    | 🖈 🚸 🖪 f? 🕝 🇯 🍛 :                                                 |
| ٢P | Panel                                                                                                    | 🔍 Search ( / ) 🔹 nhtajnic 👻 🐥 G-LOGOUT                           |
|    | Private Key (KEY)                                                                                                    |                                                                  |
|    | We are to particular extracted The private key may already be on your server. You can either paste the private key here or try to retrieve the matching key for your certificate. Certificate Authority Bundle: (CABUNDLE) In most cases, you do not need to supply the CA bundle because the server will fetch it from a public repository during installation. Install Certificate Reset | fill in every space with the<br>content. All are in the<br>file. |

-- Now, We go to the extracted folder and we use the three files to fill in the blan spaces (Certificate, Private Key, ca Bundle)

-- The Certificate

|                     |                  | 1                                                                                                    |                    |          |                                                                    |                                                                          | ✓ ♦ Search jibstartech.com |
|---------------------|------------------|----------------------------------------------------------------------------------------------------|--------------------|----------|--------------------------------------------------------------------|--------------------------------------------------------------------------|----------------------------|
| Organize 👻 🔀 Open 👻 | Share with 💌 🛛 🛛 | urn New folder                                                                                                    |                    |          |                                                                    |                                                                          | i 🕶 🖬                      |
| Favorites           | Name             | *                                                                                                    | Date modified      | Туре     | Size                                                               |                                                                          |                            |
|                     | 🖹 ca_bundle      |                                                                                                    | 06/10/2020 1:16 PM | CRT File | 3 KB                                                               |                                                                          |                            |
| Libraries           | Certificate      |                                                                                                    | 06/10/2020 1:16 PM | CRT File | 3 KB                                                               |                                                                          |                            |
| 📱 Computer          | private          | Upen         SkyDrive Pro           SkyDrive Pro         Edit with Notepad++           Open with         Quick Heal AntiVirus P           Share with         Restore previous version           Send to         Cut           Copy         Create shortcut           Delete         Rename           Properties         Properties | PM                 | KEY File | 2 KB<br>We start with th<br>Right Click on the<br>notepad or any o | e Certificate first.<br>e certificate and edit with<br>other code editor |                            |

When we open with Notepad ++, We hightlight, Copy and Paste where

#### required.

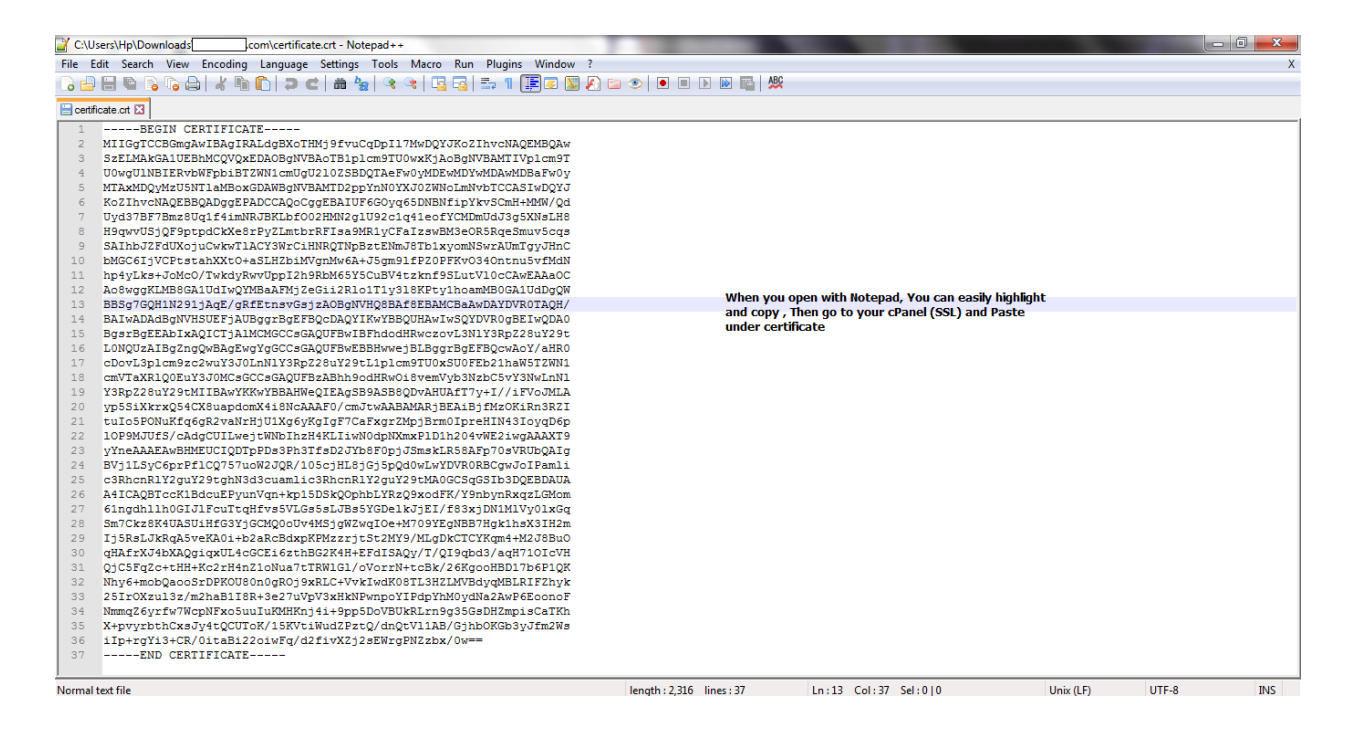

#### Copy codes and paste

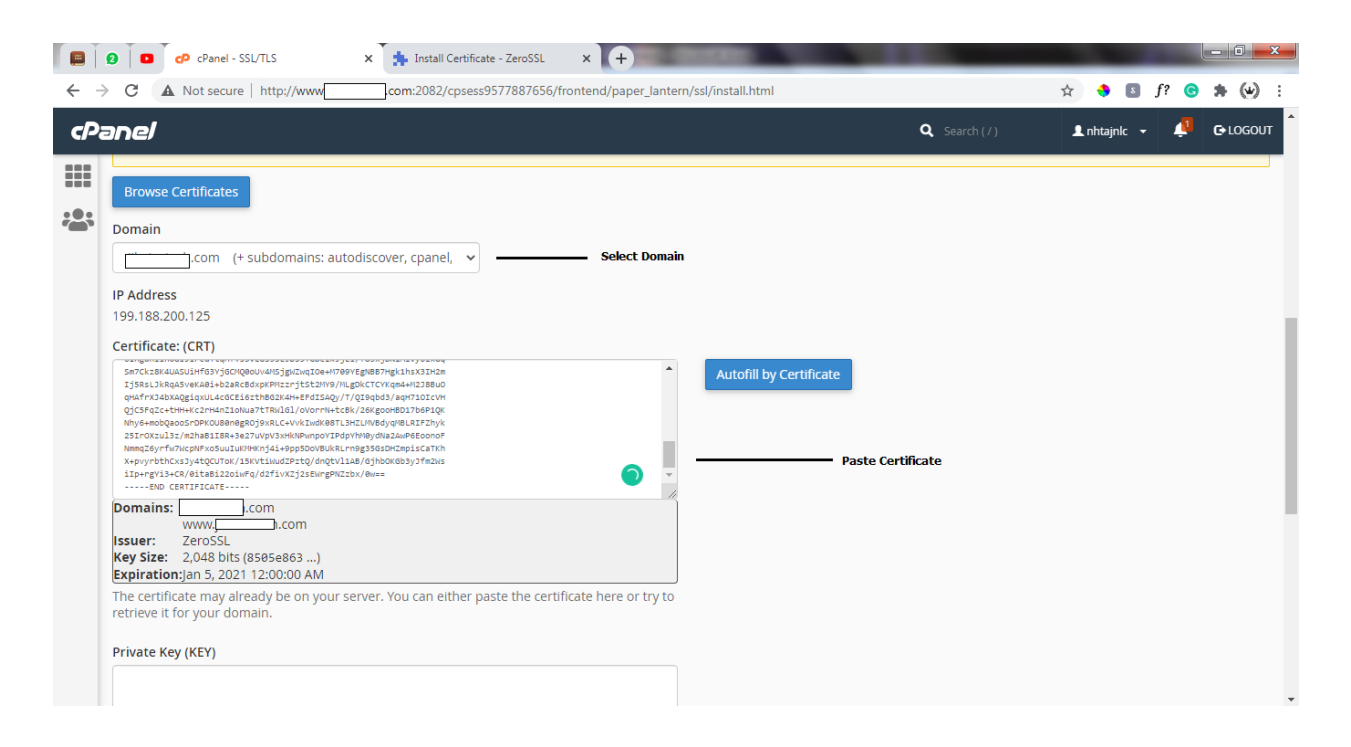

-- Next, We simply go to the extracted folder and do same for the private

key and ca Bundle. Then we hit the Install certificate Button below

|    | ❷   ■   🕋   🕋 cPanel - SSL/TLS >                                                                                                    | h Install Certificate - ZeroSSL      | × +                         |                                                                |                | - 0 <b>- X</b> |
|----|----------------------------------------------------------------------------------------------------|--------------------------------------|-----------------------------|----------------------------------------------------------------|----------------|----------------|
| ÷  | C A Not secure   http://www.com:2082                                                                                                    | /cpsess9577887656/frontend/pape      | er_lantern/ssl/install.html |                                                                | ☆ 🍨 🖻 f? G     | <b>* (</b> ) : |
| c₽ | anel                                                                                                    |                                      |                             | <b>Q</b> Search ( / )                                          | 👤 nhtajnlc 👻 🐥 |                |
| ** | stronzuls/mthatIBe-set7vvpv3vkinPungov7zdgvYnBeydWatAur466oor<br>Mmc2gvYnFuncpiFrodutUurBerg16udgebourUkBLrengsBaschcapister<br>isperymthockpitaegolfullaterg16udgebourUkBLrengsBaschcapister<br>isperymthockpitaegolfullaterg16udgebourUkBLrengsBaschcapister<br>isperymthockpitaegolfullaterg16udgebourUkBLrengsBaschcapister<br>isperymthockpitaegolfullaterg16udgebourUkBLrengsBaschcapister<br>isperymthockpitaegolfullaterg16udgebourUkBLrengsBaschcapister<br>isperymthockpitaegolfullaterg16udgebourUkBLrengsBaschcapister<br>Statister ZeroSSL<br>Key Size: 2,048 bits (8585e863)<br>Expiration;ian 5, 2021 12:00:00 AM<br>The certificate may already be on your server. You can or<br>retrieve it for your domain.<br>Private Key (KEY)<br>Intelsectionsectionse | either paste the certificate here of | r try to                    | All Filled, We can then Hit the<br>Install Certificate Bundle. |                |                |
|    | KQR01Q7CKRnyypvjPMkje1V91RdAM9fSJvsB3svUuu1coIG1xxI1yegoGM4r5QP                                                                                                    | 4                                    |                             |                                                                |                | *              |

Hit the Install Certificate Button – If Done, You get a Success Message

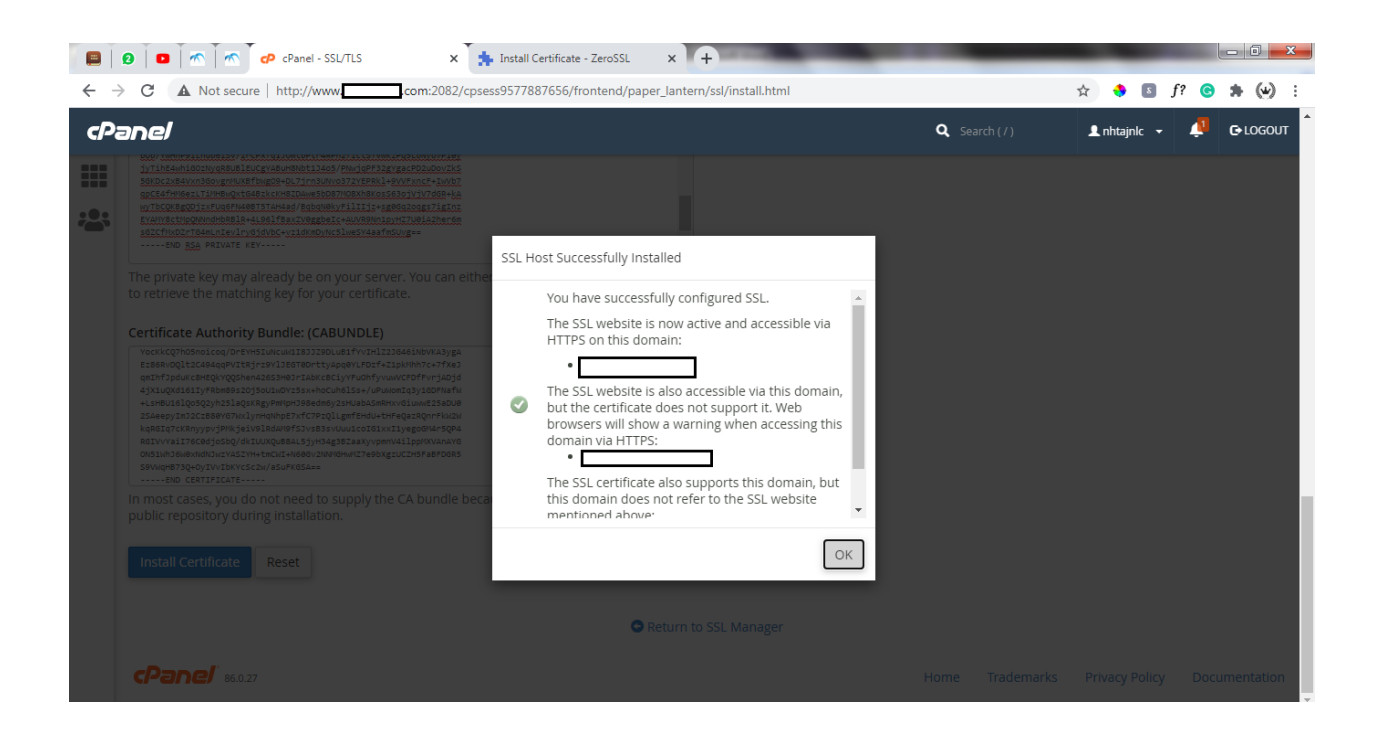

✓ Lastly, We will need to go back to the OUR ZERO SSL DASHBOARD and hit the Check Installation Button

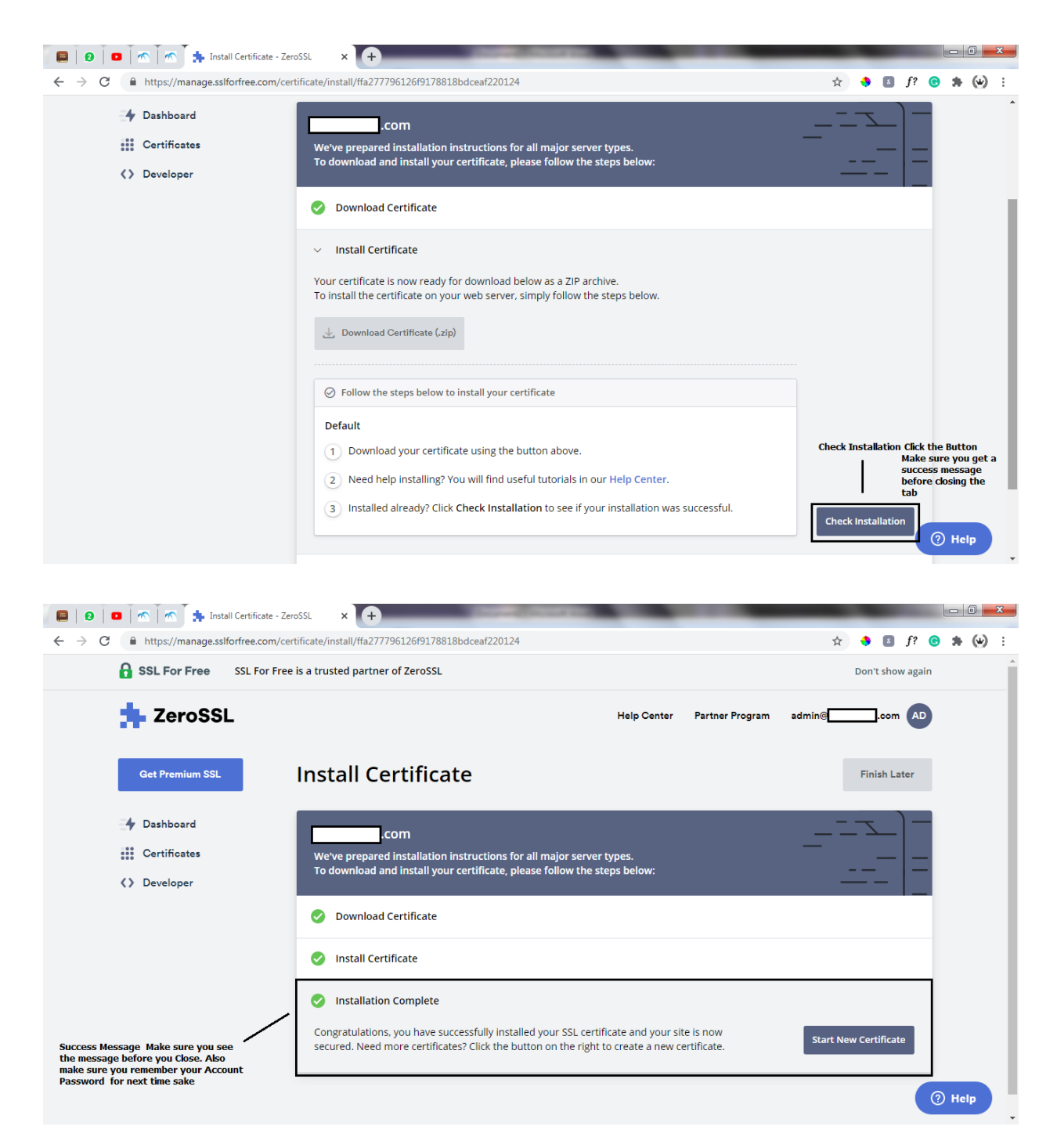

With This we are done. Reload your Website and see a Secured Website.

Keynotes -

- -- Have your cpanel Details.
- -- Create an email.
- -- Create an account on SSLforFree https://www.sslforfree.com
- -- Make sure you keep your Password safe for future references.
- -- The SSL Certificates last for only three Months (90 Days), After 90days we repeat the same process. That's
- -- Log into your sslforfree Account
- -- Go to certificates and Create New Certificate
- -- Use the email Address
- -- Verify Domain
- -- Download Certificate
- -- Install.

# Thanks. Remember to share

Credits – https://www.soutechventures.com